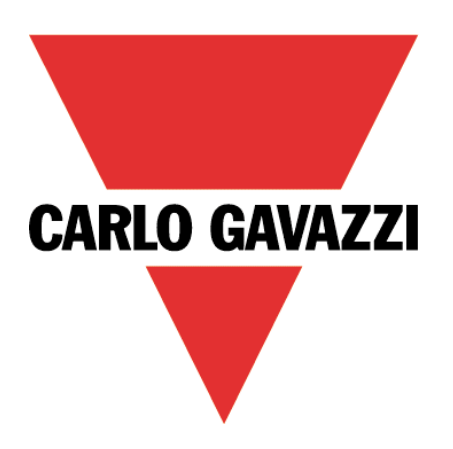

# MAIA Cloud Activation Code

User Manual

17 October 2023

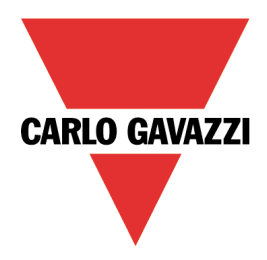

# Contents

This manual includes the following sections:

| MAIA Cloud system description                        | 3 |
|------------------------------------------------------|---|
| MAIA Cloud compatible devices                        | 3 |
| The UWP-ACTIVATION-KEY                               | 4 |
| How to register and create an organization           | 4 |
| How to activate a device                             | 5 |
| How to enable VPN service for an installed UWP 3.0   | 6 |
| How to enable VPN service for an installed SBP2CPY24 | 6 |
| How to enabled VPN service for BTM family and XAP    | 6 |
| References                                           | 7 |

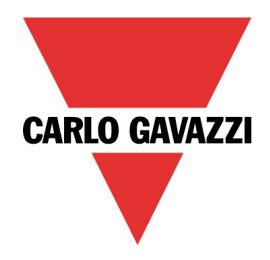

## MAIA Cloud system description

The MAIA Cloud system is a service solution that allows managing remote devices. Go to **MAIA Cloud compatible devices** for further details about the supported devices.

MAIA Cloud is a software platform designed for connecting users and machines through global networks (i.e., the Internet). MAIA Cloud includes whatever you need for a central supervision of energy monitoring and building automation installations, offering the best platform for teleservice and telecontrol.

## MAIA Cloud compatible devices

The MAIA Cloud compatible devices are:

- the UWP 4.0
- the UWP 3.0 Edge version 8.4.0.3 onwards
- the SBP2CPY24 version **2.6.3 onwards**.
- The BTM family (BTM-T7-RSE, BTM-T10-RSE, BTM-T15-PLUS) BSP version 3.1 onwards
- the XAP10RSEXX BSP version 3.1 onwards

Notes:

- MAIA Cloud allows you to access remotely also the endpoints added to the same LAN of one of the compatible devices.
- the UWP-activation key is also valid to activate the VPN service for UWP 3.0 version 8.4.0.3 backwards (see **How to enable VPN service for an installed UWP 3.0**) and for SBP2CPY24 version 2.6.3 backwards (see **How to enable VPN service for an installed SBP2CPY24**).
- To activate the VPN service for BTM Family and XAP10RSEXX BSP version 3.1 backwards you need to update the BSP on your device. Click <u>here</u> for more information

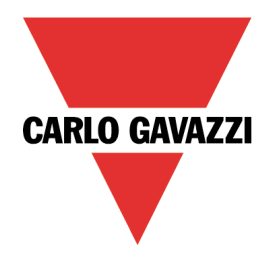

## The UWP-ACTIVATION-KEY

The UWP-Activation key is a code that allows you to:

- sign up for MAIA Cloud and create an organization See **How to register** for more information.
- activate only one supported device to a Maia Cloud organization See **How to activate a device** for more information.

Go to MAIA Cloud's compatible devices for further details about the supported devices.

#### How to register and create an organization

- 1. Open a browser
- 2. Go to the MAIA Cloud login page (https://app.maiaconnect.com)
- 3. Click Register under the Log In button
- 4. Enter the following data:
  - First name
  - Last name
  - Organization Label

Note: this is the description of your organization, useful to identify it. You can choose your Company or your project name. You can modify it later on.

- **Organization ID** Note: this is your unique Organization identifier name, useful for technical support. It cannot be changed later on. Special characters are not allowed.
- Country
- Valid UWP-ACTIVATION-KEY for registration. Write the Carlo Gavazzi activation key included in your UWP-ACTIVATION-KEY item.
- E-mail and E-mail confirmation
- Password and Password confirmation
- 5. Read and accept the *Privacy policy and Terms of Use*
- 6. Click **Register**
- 7. Click the link of the mail you received to enable your profile
- 8. Log in with your credential to the MAIA Cloud web portal. *Notes:* 
  - after the first login, you can access your organization also through the desktop application, MAIA Cloud Connector (read the <u>MAIA Cloud system</u> user manual for further details).
  - your user is automatically registered as Admin of the Organization named after your Company.

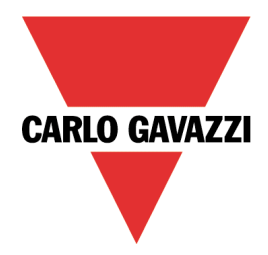

#### How to activate a device

- 1. Open a browser
- 2. Log in to your MAIA Cloud organization (<u>https://app.maiaconnect.com</u>)
- 3. Click  $\equiv$  to open the main menu
- 4. Go to **Devices > Activate**
- 5. Complete the activation page with the device information:
  - Device Label (the device name)
  - Latitude and longitude for the geolocation

Note: you can navigate the map or use the search box.

- **UWP-ACTIVATION-KEY**. Write a valid Carlo Gavazzi activation code included in your UWP-ACTIVATION-KEY.
- 6. Click 🗸
- 7. Go to your MAIA Cloud home page
- 8. Click > *Assign credit* to enable the VPN service for your device.

Note: to assign credits, you need at least one unused VPN month. To add resources to your organization, you need a UWP-LICENCE code (read the MAIA Cloud system user manual for further details).

9. For the UWP 3.0 Tool release:

| If you use the version | Then                                              |
|------------------------|---------------------------------------------------|
| 8.4.0.3 onwards        | in few seconds UWP 3.0 will be online             |
| 8.4.0.3 backwards      | go to <b>How to enable VPN service for an</b>     |
|                        | <i>installed UWP 3.0</i> and follow the procedure |

For UWP 4.0, in few seconds it will be online.

#### For the SBP2CPY24 release:

| If you use the version | Then                                          |
|------------------------|-----------------------------------------------|
| 2.6.3 onwards          | in few seconds SBP2CPY24 will be online       |
| 2.6.3 backwards        | go to <b>How to enable VPN service for an</b> |
|                        | installed SBP2CPY24 and follow the procedure  |

#### For BTM family or XAP

| If you use the BSP version | Then                                            |
|----------------------------|-------------------------------------------------|
| 3.1 onwards                | go to <b>How to enabled VPN service for BTM</b> |
|                            | family and XAP                                  |
| 3.1 backwards              | update your device BSP. For more info click     |
|                            | here                                            |
|                            |                                                 |

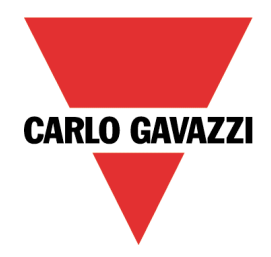

## How to enable VPN service for an installed UWP 3.0

- 1. Go to your MAIA Cloud organization and activate your UWP 3.0 See How to activate a device
- Update your UWP 3.0.
  Note: the VPN service is available in the UWP 3.0 Tool 8.4.0.3 onwards.
- 3. Log in to the UWP 3.0 web app
- 4. Click  $\equiv$  to open the main menu
- 5. Go to Service > Remote VPN Services
- 6. Enable the service
- 7. Write the activation code of your UWP-ACTIVATION-KEY kit *Note: check that the Standard MAIA Cloud Server has been set.*
- Click to save
  Note: the green icon informs you that the procedure is successfully finished.

#### How to enable VPN service for an installed SBP2CPY24

- 1. Go to your MAIA Cloud organization and activate your SBP2CPY24 See How to activate a device
- 2. Update your SBP2CPY24 Note: the VPN service is available in the SBP2CPY24 2.6.3 onwards.
- 3. Log in to the CPY server
- 4. Go to System settings > VPN settings
- 5. Enable the service
- 6. Write the activation code of your UWP-ACTIVATION-KEY kit *Note: check that the Standard MAIA Cloud Server has been set.*
- Click to save
  Note: the green icon informs you that the procedure is successfully finished.

#### How to enabled VPN service for BTM family and XAP

- 1. Go to your MAIA Cloud organization and activate your BTM or XAP *See How to activate a device*
- 2. Login to the system setting of your BTM or XAP. For more information abouts how to access the system settings, click <u>here</u>
- 3. Go to Service > MAIA Cloud / VPN Service and click Edit
- 4. Enable the service
- 5. Write the UWP-ACTIVATION-KEY in the activation code section
- 6. Click **Save**